## How to add billing information?

Step 1: Head over to **All Features** Tab at the top of the website  $\Box$  Under **Company** list, click on **Company Profile**.

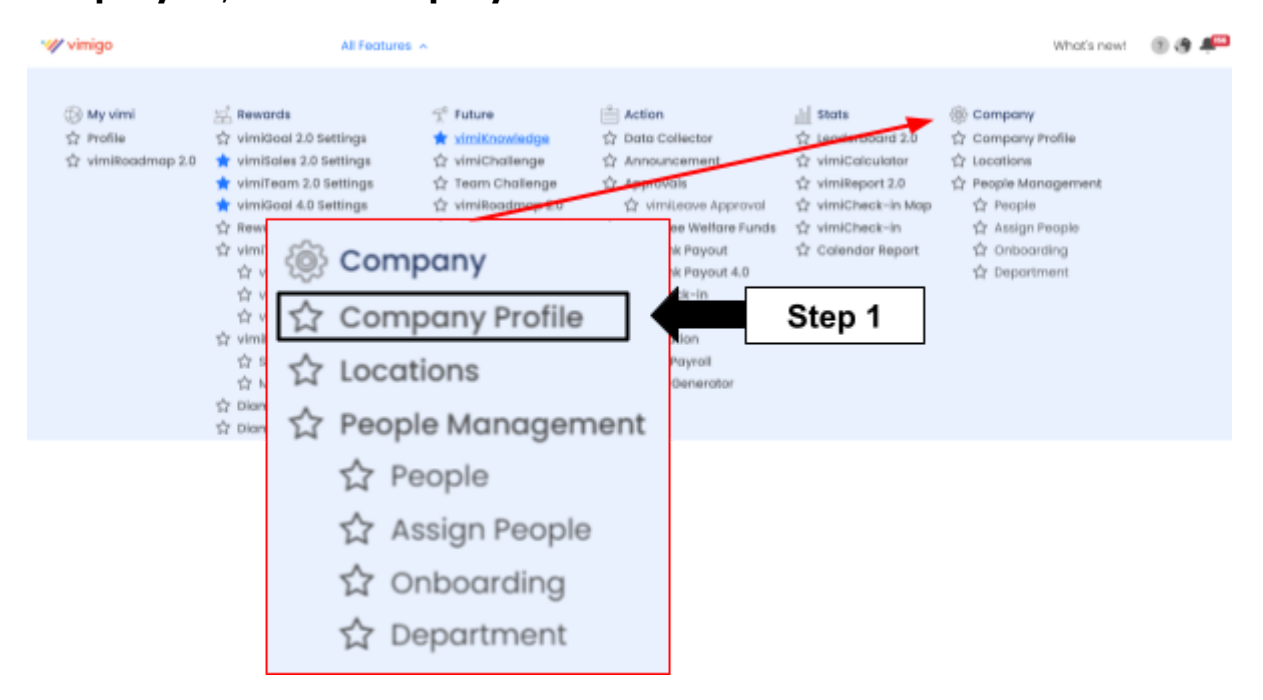

## Step 2: Click "BILLING INFORMATION".

| ·/// vimigo                                        | All Features 👻                         | What's new! |
|----------------------------------------------------|----------------------------------------|-------------|
| Company Profile<br>Home > View Company Information | PLAN BLUNG INFORMATION PAYMENT HISTORY |             |
| COMPANY INFORMATION                                |                                        |             |
| Company Information                                | Contact Information                    |             |
| Company Name                                       | Contact Person                         |             |

Step 3: Scroll down to Billing Information and click Add Billing Information.

| Billing Information            |
|--------------------------------|
| Address 1                      |
| Full Name                      |
| Company                        |
| Emoil                          |
| Address                        |
| Primary                        |
| Add Billing Information Step 3 |

Step 4: Fill in the Detail Information and click **Save.** 

| Add Billing Information |                             |   | ×         |
|-------------------------|-----------------------------|---|-----------|
|                         | Billing Information         |   |           |
|                         | * Required                  |   |           |
|                         | Full Name                   |   |           |
|                         | E-mail Address              |   |           |
|                         | Phone Number Eg. 0123456789 |   |           |
|                         | Address                     | • | > Fill in |
|                         | Postal Code * City          | • |           |
|                         | State                       | • |           |
|                         | Malaysia                    | ~ |           |
|                         | Cancel                      |   |           |